# Software Development With Emacs: The Edit-Compile-Debug Cycle

Luis Fernandes Department of Electrical and Computer Engineering Ryerson Polytechnic University

August 8, 2017

The Emacs editor permits the edit-compile-debug cycle to be easily managed because it integrates very nicely with the gcc the GNU compiler, gdb the GNU debugger and with revision-control programs like RCS. This close integration unburdens the software developer from the mundane, administrative aspects of coding and allows them to concentrate on writing and developing code.

### 1 Introduction

This tutorial is an introduction to editing, compiling and debugging C programs with Emacs<sup>1</sup>, The One True Editor. After completing this tutorial, you will be know how to:

- write a Makefile
- compile C programs with gcc from within Emacs
- use gdb from within Emacs

This tutorial assumes the reader has a installed the complete Emacs distribution (version 19 or higher) and optionally, RCS (the Revision Control System). It also assumes rudimentary familiarity with Emacs (e.g. knowing how to load and save files) and the C programming language.

To use this tutorial, first read it completely through, once, understand it, and then do it!

Before you begin, create a sub-directory where all the files for the tutorial will be stored and make it your current working directory.

<sup>&</sup>lt;sup>1</sup>You may use XEmacs if you prefer

# 2 The Program

We will write a simple program that calculates the mean of up to 10 numbers given a set of numbers read from a file called data.

This project will have 2 source-files: main.c will contain the function main() which will read the data and mean.c will contain the function, calc\_mean() that calculates the mean of the data.

Start Emacs, and enter the following program into a buffer called "main.c":

```
#include <stdio.h>
```

```
#define DATAFILE "data" /* name of the data file */
#define MAXDATA 10
int
main(int argc, char **argv)
{
 FILE *fp;
  int count=0;
                     /* count data items read*/
  int data[MAXDATA]; /* data will be loaded into here */
                     /* store the mean here */
  float mean;
  if((fp=fopen(DATAFILE,"r"))==NULL)
    {
      fprintf(stderr,"FATAL: Could not open %s\n", DATAFILE);
      exit(-1);
   }
  while(!feof(fp))
    {
      fscanf(fp, "%d\n", &data[count++]);
   }
#if O
  mean=calc_mean(data, count);
#endif
  exit(0);
}
```

Save "main.c".

# 3 The data file

Now, create a file called "data" and enter up to 10 integers; each number on a separate line.

```
13
23
5
7
12
```

#### 4 The Makefile

Open another buffer called "Makefile" and enter the following (lines beginning with **#** are comments):

```
# The compiler we are using
CC= gcc
# Compilation flags (-g is for debugging information)
CFLAGS= -g
# What the executable will be called
TARGET= mean
# The object file(s)
OBJS= main.o
all: $(TARGET)
$(TARGET): $(OBJS)
$(CC) $(CFLAGS) -o $(TARGET) $(OBJS)
```

**Important:** Make sure that the last line, (CC) (CFLAGS) -o (TARGET) (OBJS) is indented with a single tab (*do not use spaces*).

Save the "Makefile" buffer.

#### 4.1 The Makefile explained

The Makefile consists of a set of targets (what you are trying to get accomplished), a set of dependancies and a set of rules on how the target is to be built. The program make reads the Makefile and builds the target based on the rules and dependencies.

This Makefile uses variables to improve readability and configurability. Variable definitions allow the Makefile to be used on other projects by just changing the relevant variables; i.e. TARGET= and OBJS=.

Targets are defined by words which begin in the 1st column and end with a colon. The all: target is the default target that make looks for when no specific target is specified. Our main target is to build an executable called mean. The executable, mean (assigned to the variable TARGET)), is dependent on the object file main.o. The rules to build a target appear just below the target, indented by a TAB.

### 5 Compiling the Program

Save the buffer main.c, and compile using the command M-x compile RET RET).

The compilation window should report something like:

make -k gcc -g -c main.c gcc -g -o mean main.o

Compilation finished at Wed May 25 14:30:38

### 6 Debugging with gdb from within Emacs

We are now going to use the debugger to step through the program statement by statement and view the contents of various variables our program.

To run the debugger, type:

```
M-x gdb RET test RET
```

CHECK WHETHER THE WINDOW SPLITS HERE OR LATER!!! The window will split and a gdb-buffer will appear with the (gdb) prompt.

#### 6.1 The break command

Type: break main, at the prompt. (The break command tells gdb to place a "breakpoint" at the start of the function called main; a program stops execution at every breakpoint.)

gdb will respond with something like:

Breakpoint 1, main (argc=1, argv=0xdffff904) at main.c:12

#### 6.2 The run command

Now type: **run**. The **run** command instructs **gdb** to begin executing the program from the beginning. Any command-line arguments typically passed to a program can be typed after the **run** command.

Your Emacs window will split, to display a gdb window at the top and the source-code at the bottom CHECK THIS!!!. The source-code window will display an arrow => in the left-margin, indicating to the next line to be executed.

#### 6.3 The step and print commands

Type:  $\mathbf{s}$ , in the gdb window to execute the statement ( $\mathbf{s}$  is an abbreviation for "single-step").

Type: **s**, again to execute the next line; if the data-file does not exist, then typing **s** twice more will complete the execution of the **if** statement with the error-message being printed out.

(Create the data-file now, save it and re-run the test-program from within gdb.)

At this point, the data-file has been opened for reading and gdb should be pointing that the start of the "while"-loop.

Stepping twice will execute the "while" and then the "fscanf". At this point we can check whether the first datum has been read correctly.

Type: "p data[0]". gdb will print the contents of data[0].

Typing "s 3" will execute "step" 3 times; "p data[1]" will print the contents of the next datum.

Typing "c" will continue executing until the next breakpoint. Since we do not have another breakpoint, the program will execute to completion.

Next, we'll code the function to calculate the mean.

### 7 calc\_mean()

Create a new buffer called mean.c and type-in the following code:

```
/* This function calculates the mean of a set of data and returns it
 * on the stack, passed a pointer to the data-array and the number of
 * items in the array.*/
float
calc_mean(int *data, int count)
{
 register int i;
 float mean=0;
 for(i=0; i<count; i++) mean+=data[i];
 return(mean/i);
}
```

Next, we have modify main.c as follows: First we add a forward-declaration<sup>2</sup> of our new function:

float calc\_mean(int \*data, int count);

Finally we uncomment the function-call to calc\_mean, just after the tt whileloop:

mean=calc\_mean(data, count);

<sup>&</sup>lt;sup>2</sup>The forward-declaration tells the compiler that the function **calc\_mean** will be passed a pointer to an array (containing the data) and an integer (number of valid data in the array) and that it will return a floating-point number (representing the mean).

main.c now looks like this:

We also update the Makefile to let it know of our new source-file mean.c which will be compiled to the object file mean.o:

OBJS = main.o mean.o

After saving the Makefile, re-build the program by typing make in the gdb buffer; the output will be something like:

gcc -g -c main.c gcc -g -c mean.c gcc -g -o mean main.o mean.o

Both main.c and mean.c are compiled because they were *both* modified.

Note that M-x compile RET RET would have worked just as well as typing make in the gdb buffer. It would also have allowed integrated access to any errors, via C-x '.

### 8 Debugging calc\_mean()

Let's re-run the program to check whether the new code we have added works.

We can add a break-point in the function that calculates the mean by typing break calc\_mean in the gdb window; gdb will print something like:

Breakpoint 2 at 0x10900: file mean.c, line 5.

indicating that break-point 2 is set in the file containing that function (recall that break-point 1 is set at main()).

Type **run** in the **gdb** window to begin running the program under the debugger.

#### 8.1 The continue command

The debugger will stop the program at main().

Next, type c (abbreviation of "continue") to continue execution until the next break-point. The execution pointer => will stop in calc\_mean at line number 5.

Typing **s** will execute the line that zeroes the variable **mean**; another **s** will execute the **for**-loop which sums all the data.

Typing **p** mean will display the contents of the sum stored in mean (this value can be verified with a calulator).

Stepping twice more will execute the actual calculation of the mean by dividing by the number of values that were summed.

Once the execution returns to main() we can print the contents of mean to verify that the division was performed correctly by typing: p mean.

The program finishes by executing exit(). gdb reports: Program exited normally.